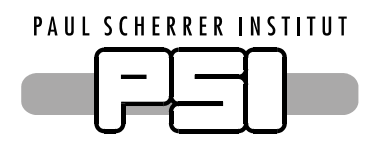

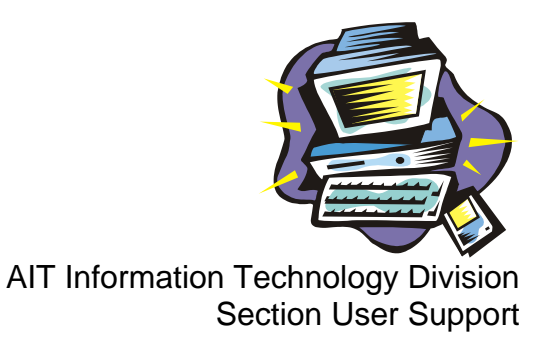

# **Outlook Web Access**

To access your mailbox from outside PSI, you should follow these instructions:

• Start any browser (Netscape, Internet Explorer).

The browser must support SSL transmission!

• Enter the URL address:

https://mail.psi.ch

The safe transmission of your data is shown in the status list with a closed lock symbol.

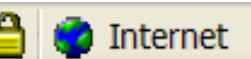

• In the Log On box which then appears, enter your mail address (smith\_j) and confirm it by pressing the Enter key.

|                                                 |                                                                                                    | Microsoft                |
|-------------------------------------------------|----------------------------------------------------------------------------------------------------|--------------------------|
|                                                 |                                                                                                    |                          |
|                                                 |                                                                                                    |                          |
| C C                                             | Microsoft Office                                                                                                    |                          |
|                                                 | <b>Outlook</b> Web Access                                                                                                    |                          |
| - Ľ                                             | Provided by Microsoft Exchange Server 2003                                                                                                    |                          |
| use                                             | er name: smith_j                                                                                                    |                          |
| Pa                                              | ssword:                                                                                                    | Log On                   |
|                                                 | Client (what's this?)                                                                                                    |                          |
|                                                 | ⊙ Premium                                                                                                    |                          |
|                                                 | C Basic                                                                                                    |                          |
|                                                 | Security (what's this?)                                                                                                    |                          |
|                                                 | <ul> <li>Public or shared computer</li> </ul>                                                                                                    |                          |
|                                                 | C Private computer                                                                                                    |                          |
|                                                 |                                                                                                    |                          |
| lo protect your accou<br>your mailbox after a p | nt from unauthorized access, Outlook Web Access automatically closes its co<br>eriod of inactivity. If your session ends, refresh your browser, and then log ( | nnection to<br>on again. |

If you are using the Internet Explorer you will get a view similar to the one of Outlook 2003.

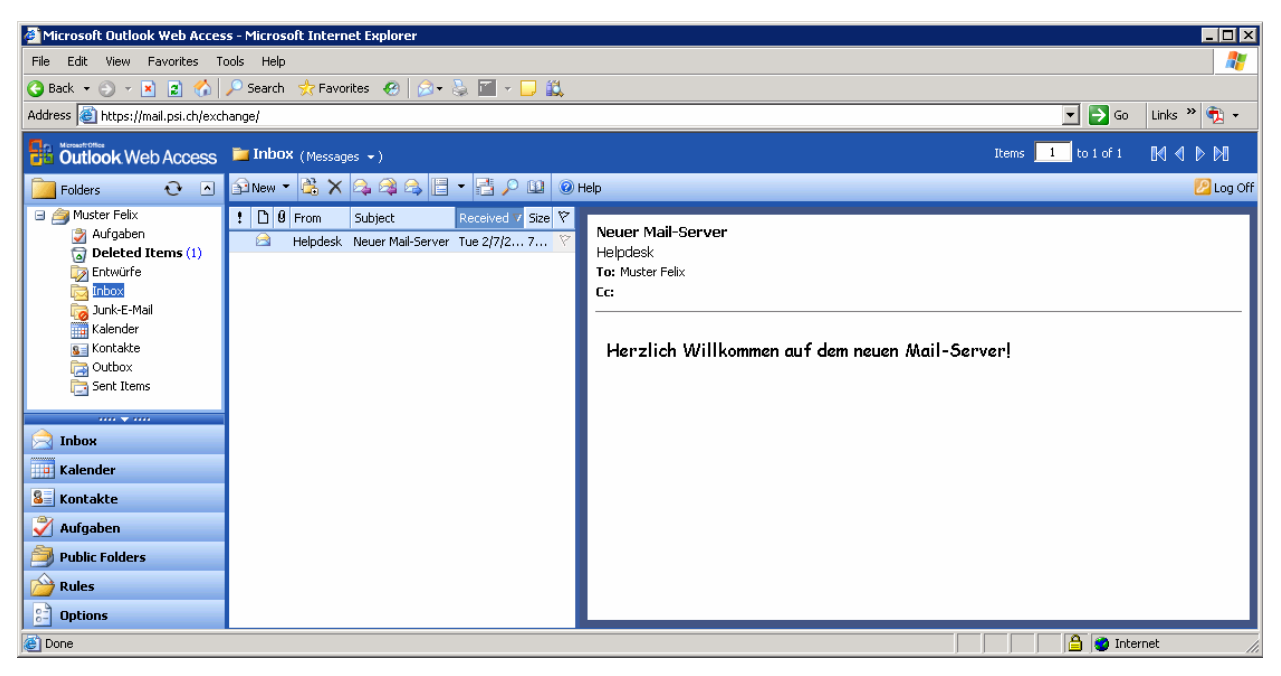

If you are using another browser, you will get the so called basic view.

| 📓 Microsoft Outlook Wel                                                                                                    | b Access - Mozilla                  |                                     |                              |                                     |                         |
|----------------------------------------------------------------------------------------------------|-------------------------------------|-------------------------------------|------------------------------|-------------------------------------|-------------------------|
| File Edit View Go Book                                                                                                    | tmarks <u>T</u> ools <u>W</u> indow | <u>H</u> elp<br>il.psi.ch/exchange/ |                              |                                     | Search Print -          |
| Cutlook Web Access                                                                                                    | 🔂 New Message                       | ✓ 2 2 × 1 2 4                       | Ta View Messages             | V Belp                              |                         |
| <ul> <li>Inbox</li> <li>Junk-E-Mail</li> <li>Kalender</li> <li>Kontakte</li> <li>Aufgaben</li> <li>Folders</li> <li>Public Folders</li> <li>Options</li> <li>Log Off</li> </ul> |                                     | ♥ Ø From<br>Helpdesk                | Subject<br>Neuer Mail-Server | Received ∇<br>Tue 2/7/2006 12:57 PM | ₹rage:<br>Size<br>767 B |
| ∰ III V II 02                                                                                                    |                                     |                                     |                              |                                     |                         |

## **Out of Office Function**

• To create a message which will automatically answer any incoming mails during your absence, click on the **Options** symbol and fill out the **Out of Office Assistant**.

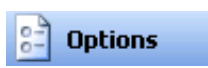

| Dffice Assistant                                                                           |                                                                                                    |
|--------------------------------------------------------------------------------------------|----------------------------------------------------------------------------------------------------|
| O I'm currently in the office                                                              |                                                                                                    |
| <ul> <li>I'm currently out of the office</li> </ul>                                        |                                                                                                    |
| AutoReply only once to each sender with the follow                                         | ving text:                                                                                                    |
| At the moment I am not at PSI. As soon as I am<br>back at work, I will answer your e-mail. | ▲<br>▼                                                                                                    |
|                                                                                            | Office Assistant  I'm currently in the office  I'm currently out of the office AutoReply only once to each sender with the follow At the moment I am not at PSI. As soon as I am back at work, I will answer your e-mail. |

Paul Scherrer Institut

- If the option **I'm currently out of the office** is activated, the message in the field below will be sent once to each sender of a mail.
- To save the changes click on the button [Save and Close].

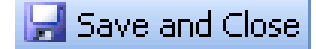

### **Change Password**

• To change your password, click on the **Options** symbol and in the section **Password** on [**Change Password**].

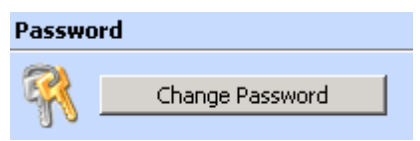

• In the appearing dialog box enter into the field Domain the domain name PSICH, in the field **Account** your Windows/Mail username, in the field **Old password** the old password and into **New password** and **Confirm new password** a new password.

*Attention:* Your password must satisfy the following criteria:

- must consist of at least 8 characters,
- may not be one of the previous 4 passwords,
- the password was not changed within the past 24 hours,
- may not contain your username, name or first name,
- must contain characters from at least 3 of the following 4 character groups:
  - o capital letters (A Z)
  - $\circ$  small letters (a z)
  - o numbers (0 9)
  - o special characters (e.g. !, \$, #, %)

The password lifetime is 180 days, after this time your password is automatically set to expired. You will be given 20 days advance warning of your password expiration.

| Internet Information | Service Manager |
|----------------------|-----------------|
| Domain               | PSICH           |
| Account              | muster_h        |
| Old password         | •••••           |
| New password         | •••••           |
| Confirm new passwo   | rd •••••        |
| OK Cano              | Reset           |

• Confirm your entry with [OK].

#### Forwarding

Attention: You can only set a mail forward using Internet Explorer!

• Choose the button [Rules] and click on the button [New].

| 🖄 Rules | 🖄 New |
|---------|-------|
|---------|-------|

- In the field **Rule Name** enter a meaningful name for this forward setting. The rest of the fields you can leave blank.
- Check the option **Forward it** to and enter the mail address, to which the incoming mail should be forwarded to.
- Uncheck the option **Keep a copy in my Inbox**! Otherwise your mailbox will be filled despite the forward settings!

| Rule Name (optional)             | forward to xy           |  |
|----------------------------------|-------------------------|--|
| When a message arrives           |                         |  |
| Where the                        |                         |  |
| From field contains              |                         |  |
| Subject contains                 |                         |  |
| Importance is                    | Any 🔽                   |  |
| Sent to                          |                         |  |
| People or Distribution List      |                         |  |
| Or is                            | E Sent only to me       |  |
| Then                             |                         |  |
| O Move it to the <u>specifie</u> | <u>d</u> folder         |  |
| O Copy it to the <u>specifie</u> | <u>d</u> folder         |  |
| O Delete it                      |                         |  |
| Forward it to                    | helpdesk@psi.ch         |  |
|                                  | Keep a copy in my Inbox |  |

• To save the forward settings, click on [Save and Close].

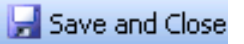

• You'll get a prompt warning you that this will affect all messages you receive. Just press [OK] to acknowledge this.

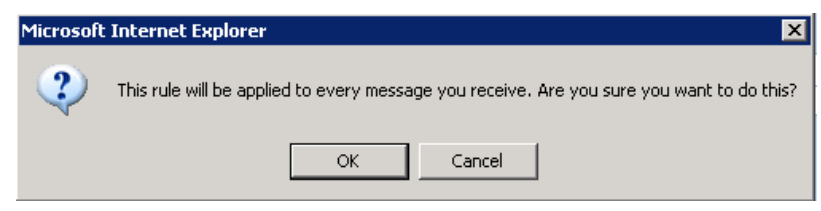

## **Terminate Web-Access**

• To log off the Web Access, click on the Log Off symbol.

🕗 Log Off

Paul Scherrer Institut